### Participating in a Team?

TEAMS SHOULD FIRST CREATE A TEAM PAGE:

- 1. Click "Purchase Tickets Here" from FP website
- 2. Click either "Join a Team" or "Fundraiser"
- 3. Login to GiveButter account or create an account, if you don't have one already
- 4. Select "Create Your Own Team"
- 5. Share the team name with your group

## Team Registration Option 1:

A Team Captain can pay for everyone and collect funds from team members:

After completing the above steps to create a team page-

- 1. Click "Purchase Tickets Here" from FP website
- 2. Select "Tix/Sponsor/Donate" at top right
- 3. Choose "Bowling Lane (5 bowlers)"
- 4. Enter contact information
- 5. Be sure that support is credited to your team
- 6. Complete payment information

Team members who have a team captain that registered/payed for the group:

- 1. Click "Purchase Tickets Here" from FP website
- 2. Select "Bowl/Sponsor/Give" at top right
- 3. Select "Join a Team"
- 4. Login to GiveButter account or create an account, if you don't have one already
- 5. Select the Team name you want to join
- 6. You can set a personal goal of additional funds you'd like to raise through crowd-funding (optional)
- 7. Select "Join this Fundraiser"

## Team Registration Option 2:

Each team member can register separately and contribute to the Team goal:

- 1. Click "Purchase Tickets Here" from FP website
- 2. Select "Tix/Sponsor/Donate" at top right
- 3. Choose "Individual Bowler"
- 4. Select the Team name you want to join under "Credit a Team/Member"
- 5. Login to GiveButter account or create an account, if you don't have one already
- 6. Complete payment information

#### Participating Individually?

- 1. Click "Purchase Tickets Here" from FP website
- 2. Select "Tix/Sponsor/Donate" at top right
- 3. Choose "Individual Bowler"
- 4. Login to GiveButter account or create an account, if you don't have one already
- 5. Complete payment information

# Click > <u>REGISTER HERE</u> < Click